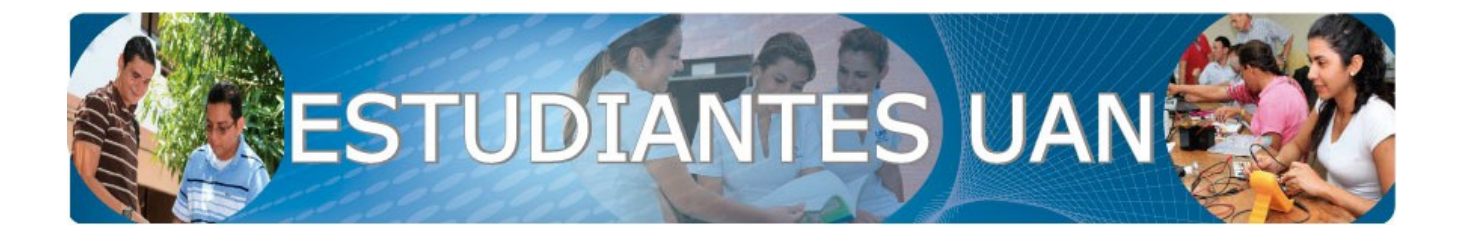

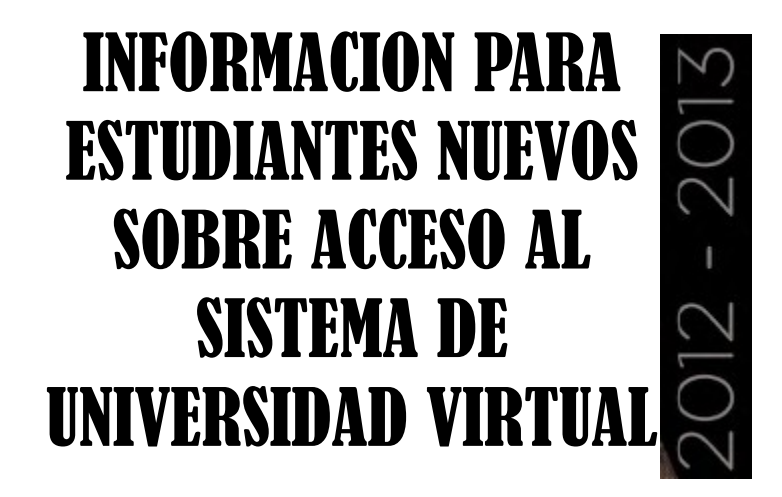

El Departamento de Universidad Virtual, como área que pertenece a la Dirección de Tecnologías de la Información (DTIC), les da la bienvenida a la Universidad Antonio Nariño y confiamos en que no solo ha sido su mejor elección, sino que sabemos que su estancia en esta Institución será de gran beneficio para su vida personal y profesional.

Somos concientes que en la actualidad Ud puede tener muchos interrogantes, pero el objetivo de este instructivo es colaborarle y responderle la mayor cantidad de ellos para que al momento de interactuar con las diferentes instancias de la Universidad, y sobre todo con el sistema de información, lo pueda hacer con total confianza y convicción.

Para terminar este corto pero caluroso saludo de bienvenida queremos resaltar nuestro deseo, el de la Universidad en general y el nuestro en particular, por manifestarle que estamos dispuestos a colaborarle, ayudarle y facilitarle su participación en todos los aspectos de su vida académica y cultural en nuestra Institución.

> ALEXANDER DUQUE Jefe Universidad Virtual

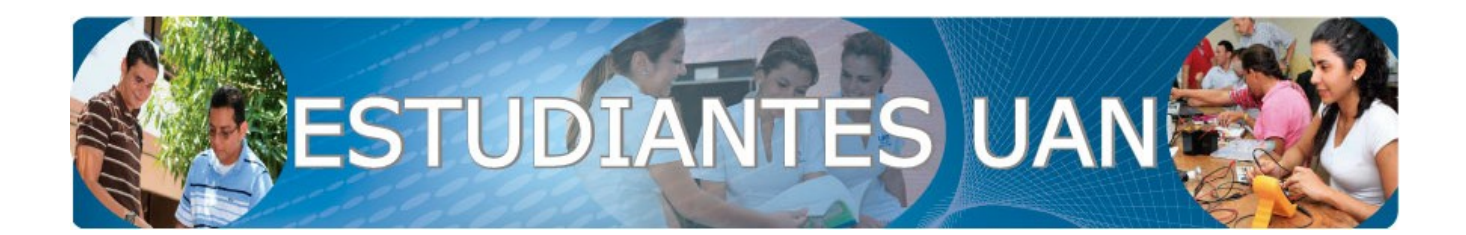

# CONTENIDO

## 1. CORREO ELECTRONICO INSTITUCIONAL

- 1.1. Definición
- 1.2. Ingreso
- 1.3. Funcionalidades
- 1.4. Recuperación de Contraseña

### 2. SISTEMA DE UNIVERSIDAD VIRTUAL

- 2.1. Definición.
- 2.2. Ingreso
- 2.3. Funcionalidades
- 2.4. Recuperación de Contraseña

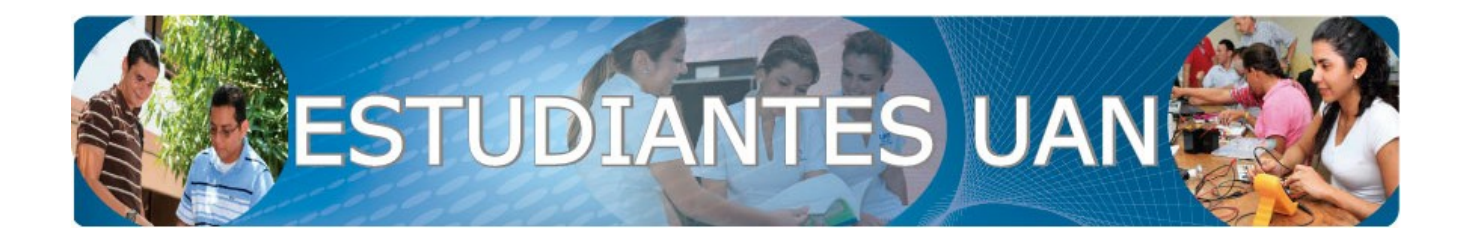

# **1.CORREO ELECTRONICO INSTITUCIONAL**

## 1.1. Definición:

La Universdidad Antonio Nariño fue la Institución de Educación Superior pionera seleccionada por Google para probar su producto de e-mail denominado GMAIL el cual está basado en la idea de hacer que el correo electrónico resulte más intuitivo, eficiente y útil, e incluso divertido. Después de todo, Gmail tiene:

- ▲ Mucho espacio: Más de 10273.781499 megabytes (y sigue en aumento) de almacenamiento gratuito
- ▲ Menos spam
- ▲ Evita que los mensajes no deseados lleguen a la bandeja de entrada
- ▲ Acceso para móviles. Para leer mensajes de Gmail desde tu teléfono móvil, introduce http://gmail.com en el navegador web de tu móvil. Más información

## 1.2. Ingreso:

A todo estudiante de la Universidad se le ha creado una cuenta de correo electrónico institucional (@uan.edu.co) con el ánimo de tener un manejo de la información mas personalizado y privado de forma tal que sea éste el camino a través del cual toda la Comunida Universitaria (Estudiantes, Docentes, Directivos, Funcionarios) se comunica. Ahora, en su correo electrónico Usted como Estudiante recibirá los siguientes tipos de mensajes:

- ▲ Comunicación de sus Docentes.
- ▲ Comunicación de las Directivas.
- ▲ Ofertas Laborales.
- ▲ Convocatoria de Becas en el exterior.
- Actividades Deportivas y Culturales, entre otra información relevante.

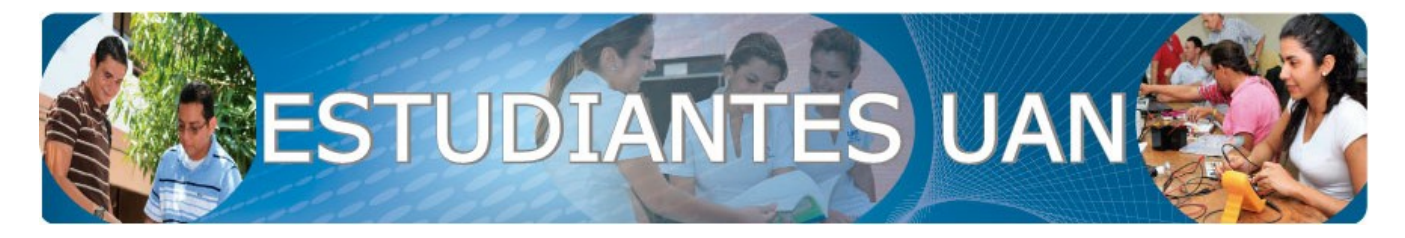

Ahora, para ingresar al correo electrónico institucional existen dos caminos:

# 1.2.1. Ingresando por el portal de la Universidad: <u>www.uan.edu.co</u> :

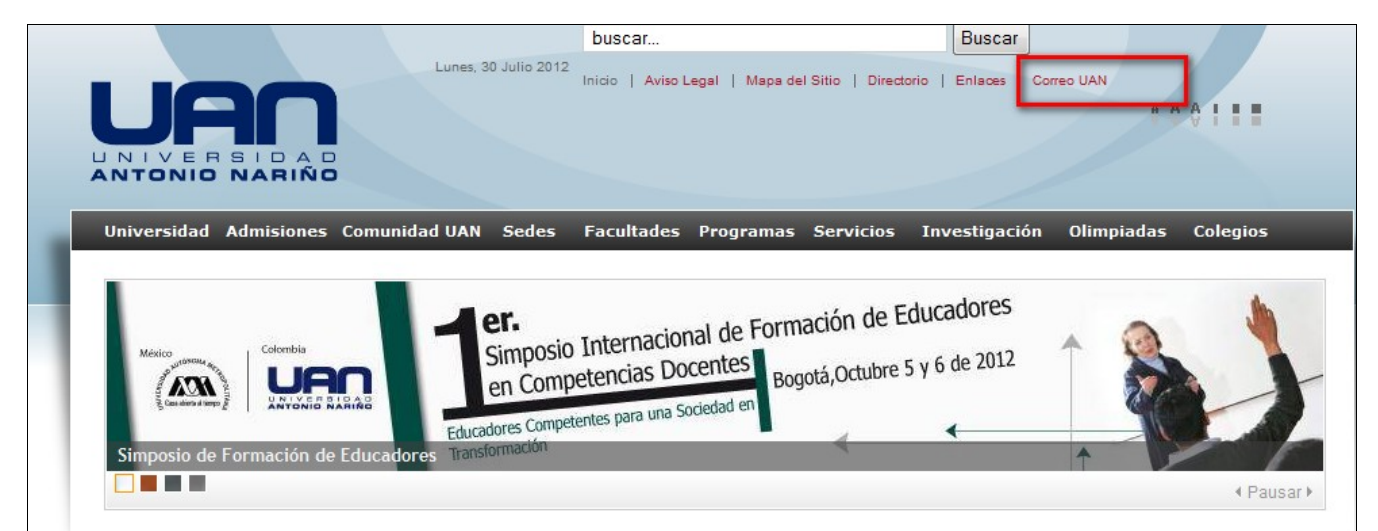

Una vez Usted ha ingresado a la página de la Universidad, en la parte superior de la misma encontrará cinco (5) vínculos: **Aviso legal, Mapa del Sitio, Directorio, Enlaces y Correo U.A.N**., basta con dar clic sobre este último enlace y el sistema nos guiará a la siguiente pantalla:

| Te damos la bienvenida a Universidad Antonio Nariño                                                 |                                                                                                    |  |  |  |  |  |  |
|----------------------------------------------------------------------------------------------------|----------------------------------------------------------------------------------------------------|--|--|--|--|--|--|
| Inicia sesión en<br>Universidad Antonio Nariño                                                      | Menos spam, gran cantidad de espacio y acceso desde cualquier sitio.<br>Bienvenido al correo electrónico de Universidad Antonio Nariño con tecnología de Google, donde el correo electrónico es más intuitivo, eficiente y útil.                                                                                                    |  |  |  |  |  |  |
| Nombre de usuario: wiestupinan 1<br>@uan.edu.co<br>Contraseña: •••••••••••••••••••••••••••••••••••• | <ul> <li>Aleja los mensajes no deseados de la carpeta Recibidos gracias a la potente tecnología de bloqueo de spam de Google</li> <li>Guarda todos los mensajes que pudieras necesitar en el futuro y encuéntralos rápidamente con el Servicio de búsqueda de Google</li> <li>Envía correos, lee mensajes nuevos y busca tus archivos de forma instantánea desde tu teléfono</li> </ul> |  |  |  |  |  |  |
| Iniciar sesión 3                                                                                    | ¡Nuevo! Compartir información integral con <u>Google Sites</u><br>Construir un sitio es tan simple como editar un documento y no necesitas la ayuda de nadie para empezar.                                                                                                    |  |  |  |  |  |  |

En la casilla identificada con el número **1** basta con solo colocar el usuario, para nuestro ejemplo utilizaremos el usuario: *wiestupinan*, nótese que el usuario es en minúscula, no

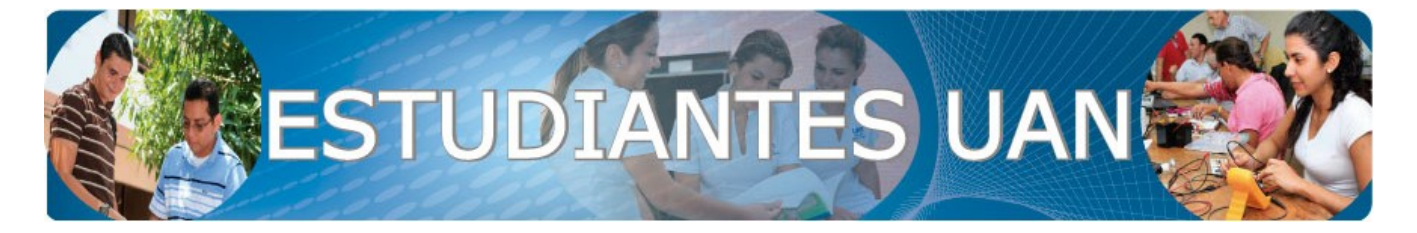

contiene ni tildes ni eñes, además basta con solo colocar el nombre del usuario por lo que no hay necesidad de colocar el *@uan.edu.co* debido a que GMAIL ya identifica que su ingreso se realizó por la página de la Universidad. Ahora, es porbable que Usted no conozca cuál es su usuario, en dado caso basta con acercarse a la Oficina de Servicio al Estudiante en cualquier sede de la Universidad o en su defecto a la Facultad paera que, previa presentación de su carné estudiantil o de su documento de identidad el funcionario le indique esta información.

En la casilla identificada con el número 2 se coloca la contraseña. Como Usted es un estudiante nuevo la contraseña con la cual se crea en GMAIL es uan y su número de documento de identidad, por ejemplo: si su número de documento es 89121887542, entonces su clave para el ingreso por primera vez al correo es **uan89121887542**, tenga en cuenta que si su documento de identidad contiene ceros (0) a la izquierda éstos también hacen parte de la clave, por ejemplo: si su número de documento es 00025987, entoces su clave para el ingreso por primera vez al correo es **uan0025987**,

Por último, debe oprimir el botón identificado con el número **3** denominado Iniciar Sesión, si algún dato no coincide el sistema le arrojará un error, de lo contrario le guiará a la siguiente pantalla:

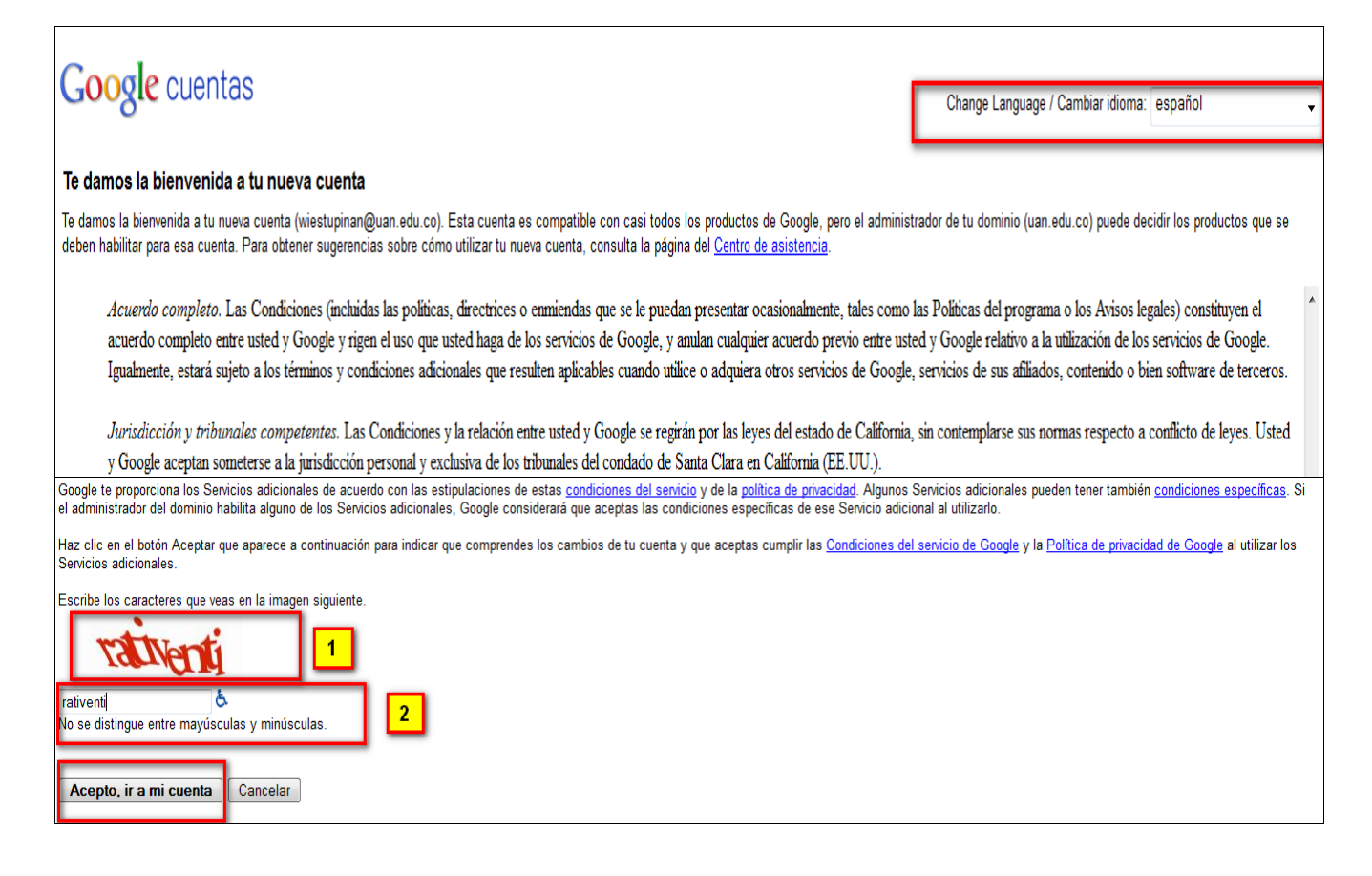

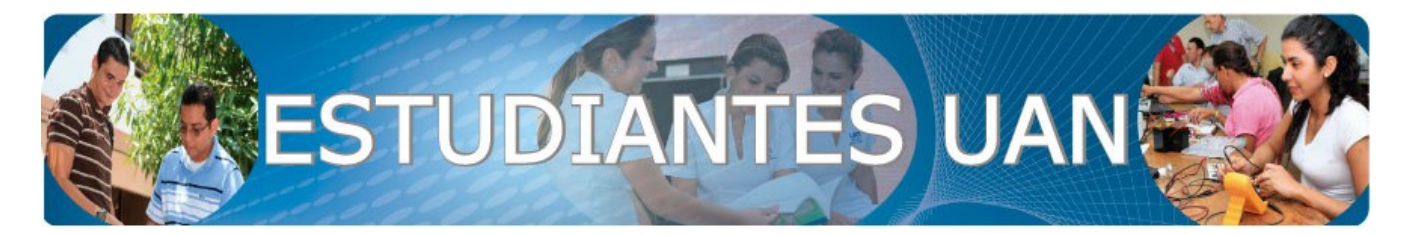

Esta pantalla la conforma:

- Cambiar lenguaje, aquí Usted puede seleccionar el lenguaje de su preferencia para navegar a través del correo.
- Saludo de Bienvenida por parte de Google, allí le muestran las ventajas de tener el correo con Gmail frente a otros proveedores de este tipo de servicios.
- ▲ Contrato de prestación del servicio, este contrato hay que leerlo para saber los derechos y deberes que Usted tiene para con el uso de la herramienta.
- ▲ En la parte inferior de la misma página encontrará lo siguiente:

**Código captcha** (identificado con el número **1**): consiste en unas letras que automáticamente le aparecerán para que las digite en la casilla identificada en el recuadro número 2

**Digitar caracteres** que aparecen en el recuadro 1: en esta sección el usuario deberá colocar las letras o caracteres que le aparecen, es de anotar que no importa si lo digita en matúsculas o minúsculas.

**Botón Acepto ir a mi cuenta**: Con este botón y después de haber culminado los pasos anteriormente descritos, el sistema lo llevará a la siguiente sección.

Luego que el usuario ha aceptado el contrato de servicio entre Gmail y él, deberá cambiar su clave, este es un paso obligatorio, y se hace de esta manera para que sea el usuario quien controle su propia cuenta y esté bajo su control, es por esto que el sistema lo llevará a la siguiente pantalla:

| Google cuentas                     |        |   |            |             |              |                  |
|------------------------------------|--------|---|------------|-------------|--------------|------------------|
| Contraseña actual:                 | •••••  | 1 |            |             |              |                  |
| Contraseña nueva:                  | •••••  | _ | 2 <u>S</u> | eguridad de | la contraseñ | <u>a:</u> Óptima |
| Vuelve a introducir la contraseña: | •••••  | 3 |            |             |              |                  |
|                                    | Enviar | 4 | -          |             |              |                  |

Allí aparecene los siguientes campos:

A Contraseña Actual (1): En esta sección el usurio deberá colocar la clave con la cual

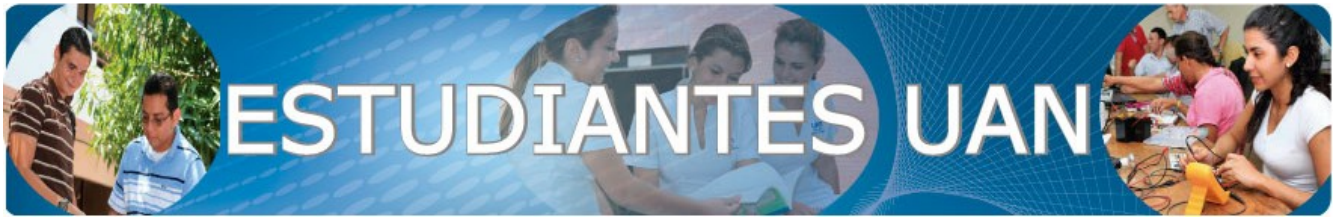

se creó por primera vez el correo (es uan y su número de documento de identidad, por

ejemplo: si su número de documento es 89121887542, entonces su clave para el ingreso por primera vez al correo es **uan89121887542**, tenga en cuenta que si su documento de identidad contiene ceros (0) a la izquierda éstos también hacen parte de la clave, por ejemplo: si su número de documento es 00025987, entoces su clave para el ingreso por primera vez al correo es **uan00025987**).

- Contraseña nueva (2): En este campo el usuario deberá colocar cu nueva clave, tenga en cuenta el nivel de seguridad que le marca el sistema, recuerde que entre mayor sea el nivel de seguridad menor va a ser la posibilidad que intenten accesar a su cuenta.
- Vuelva a introducir la contraseña (3): En este campo el usuario deberá volver a digitar la misma clave que digitó en la casilla denominada Contraseña Nueva.
- Enviar (4): Luego que ha culminado los tres pasos anteriores deberá oprimir el botón enviar para que la información quede completamente almacenada en el sistema.

Luego que ha culminado el paso anterior el sistema lo direccionará al casillero de correo electrónico, tal y como se ilustra en la siguiente imagen:

|                                |                                           | - Q 1                                                                                                    | wiestupinan@uan.edu.co 🔻      |
|--------------------------------|-------------------------------------------|----------------------------------------------------------------------------------------------------|-------------------------------|
| Correo -                       | 🗌 👻 🤂 Más 🔻                               | 1–3 de                                                                                                    | 3 < > ✿                       |
| REDACTAR                       | Inicia Tu Sesión Facebook - www.Facebook  | com - Encuentra a tus Amigos en Facebook® Únete Ahora para Conectar con ellos                                                             | ¿Por qué este anuncio?        |
| Recibidos (3)                  | 🗆 🕁 🗖 usuariosuv                          | Recuperación de Contraseña Sistema de Autenticación UV-UAN - Hola Estimado (a) Usuario (a): La contraseña generad                         | daenelsi <mark>4</mark> 18:21 |
| Destacados Z                   | 🔲 🕁 🕞 El equipo de Gmail                  | Cómo empezar a utilizar Gmail - Cuatro cosas que debes saber Gmail es un poco diferente. Cuando aprendas estos cuat                       | ro concep <sup>:</sup> 28 jul |
| Enviados                       | 🔲 🙀 D 🛛 El equipo de Gmail                | Obtener Gmail en tu teléfono móvil - Access Gmail on your mobile phone Ya hace mucho tiempo que no necesitas tu ord                       | lenador pa 28 jul             |
| Borradores<br>Más <del>▼</del> | 0% en uso<br>Utilizando 0 GB de tus 25 GB | ©2012 Google - <u>Términos del servicio - Política de privacidad</u> - <u>Política del programa</u><br>Con la tecnología de <b>Google</b> |                               |
| Chat<br>Buscar contactos 3     |                                           |                                                                                                    |                               |
| WILMER ALFREDC                 |                                           |                                                                                                    |                               |
| Estado 👻                       |                                           |                                                                                                    |                               |
| 📞 Llamar a un teléfono         |                                           |                                                                                                    |                               |

Detallando la imagen encontramos las siguientes funcionalidades:

Recuadro 1: Hace referencia al nombre de la cuenta que en ese momento ha ingresado y si da clic sobre esa cuenta le aparecerán cuatro opciones así:

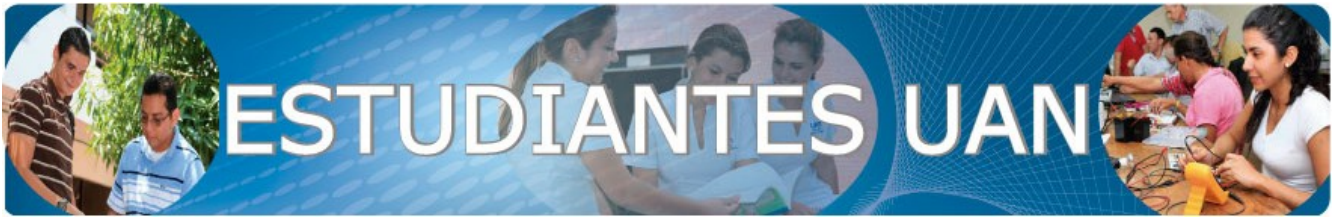

A.) Configuración de Cuenta: En esta sección el usuario puede: Subir una foto para

que el resto de usuarios lo identifiquen, relacionar todas las cuentas de correo electrónico que tenga inclusive la de otros prestadores de servicio como hotmail, yahoo, etc., Acceder al historial de la cuenta, entre otras funcionalidades.

**B.) Privacidad:** Políticas de Privacidad frente a sus datos personales y de contacto y cómo pueden ser utilizados.

**C.) Añadir cuenta:** A través de esta funcionalidad el usuario podrá iniciar sesión múltiple, es decir, abrir varias cuentas de correo de Gmail en una sola sesión.

**D.) Cerrar Sesión:** Para salir de forma segura es recomendable que siempre lo haga a través de este botón, de lo contrario la cuenta puede ser vulderada.

Recuadro 2: Contiene las funcionalidades propias de un casillero de correo electrónico con las siguientes opciones:

**A.) Correo:** En esta sección encontrará funcionalidades como: Contactos (lista todas las personas a las que les ha enviado comunicaciones por medio del correo y también lista las personas que le han enviado comunicaciones.)

**B.) Tareas:** Tiene la opción de crear tareas o rutinas diarias y que éstas le aparezcan en la parte inferior del correo en un recuadro a manera de alertas.

D.) Redactar: le permite al usuario redactar un correo electrónico nuevo.

**E.) Recibidos:** Oprimiendo ese enlace el sistema lo lleva directamente a la bandeja de correos recibidos.

**F.) Importante:** Es la manera que tiene el usuario de marcar a un usuario como importante para que éste sea fácilmente identificado en la bandeja de recibidos o de enviados.

**G.) Enviados:** En esta sección el sistema le lista todos los correos que usted ha enviado y le permite realizar búsquedas puntuales sobre esta carpeta.

**H.)** Borrador: Cuando el usuario va a redactar un correo, GMAIL empieza a guardar automáticamente ese mail para evitar que se pierda lo que ha avanzado en caso que se vaya la luz o el equipo se apague.

- Recuadro 3: Contiene la sección de Chat e inclusive le permite realizar llamadas telefónicas. En esta sección podrá agregar usuarios para chatear con ellos, configurar el chat (Habilitar o deshabilitar la herramienta, guardar el historial del chat, configurar la web-cam, el micrófono y los altavoces, etc.)
- Recuadro 4: En esta sección aparece directamente la Bandeja de Entrada del correo. Cuando el usuario es creado por primiera vez va a encontrar tres correos: los dos primeros son de GMAIL en donde la dan las indicaciones sobre cómo obtener el mejor provecho de la herramienta y su configuración para poder accesar al mismo

desde un teléfono celular. El tercer mail que le aparece es un correo enviado desde la

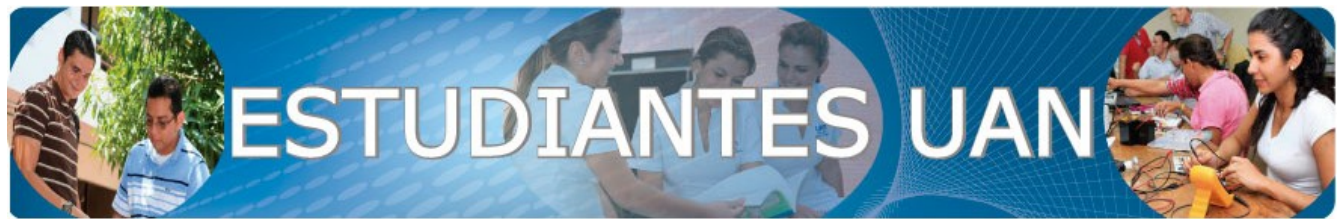

cuenta USUARIOSUV que contiene los datos necesarios (usuario y contraseña) para

poder ingresar al sistema de Universidad Virtual

**NOTA:** Siempre que se le olvide la clave para ingresar al sistema de Universidad Virtual, ésta le será restaurada y enviada, única y exclusivamente, a su correo institucional y basta con solicitarla (previa identificación) en la oficina de Servicio al Estudiante en su sede.

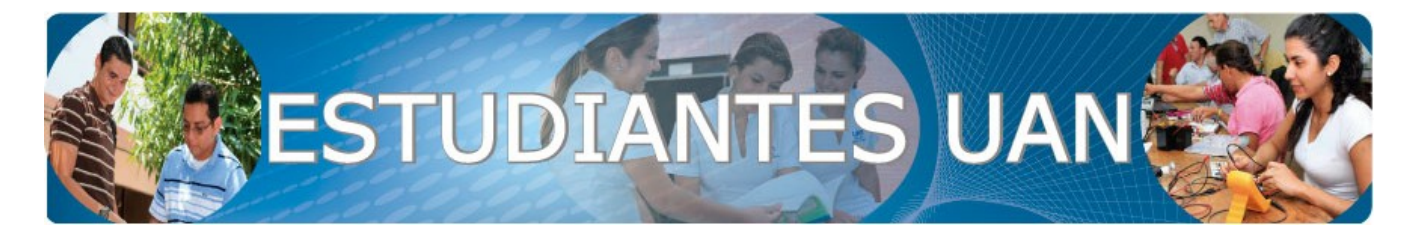

## 1.2.2. Ingresando por el portal de GMAIL <u>www.gmail.com</u>:

A través del portal propio de GMAIL también se puede accesar al correo institucional U:A:N. Para ello solo basta con ingresar a **www.gmail.com** y nos va a aparecer la siguiente pantalla:

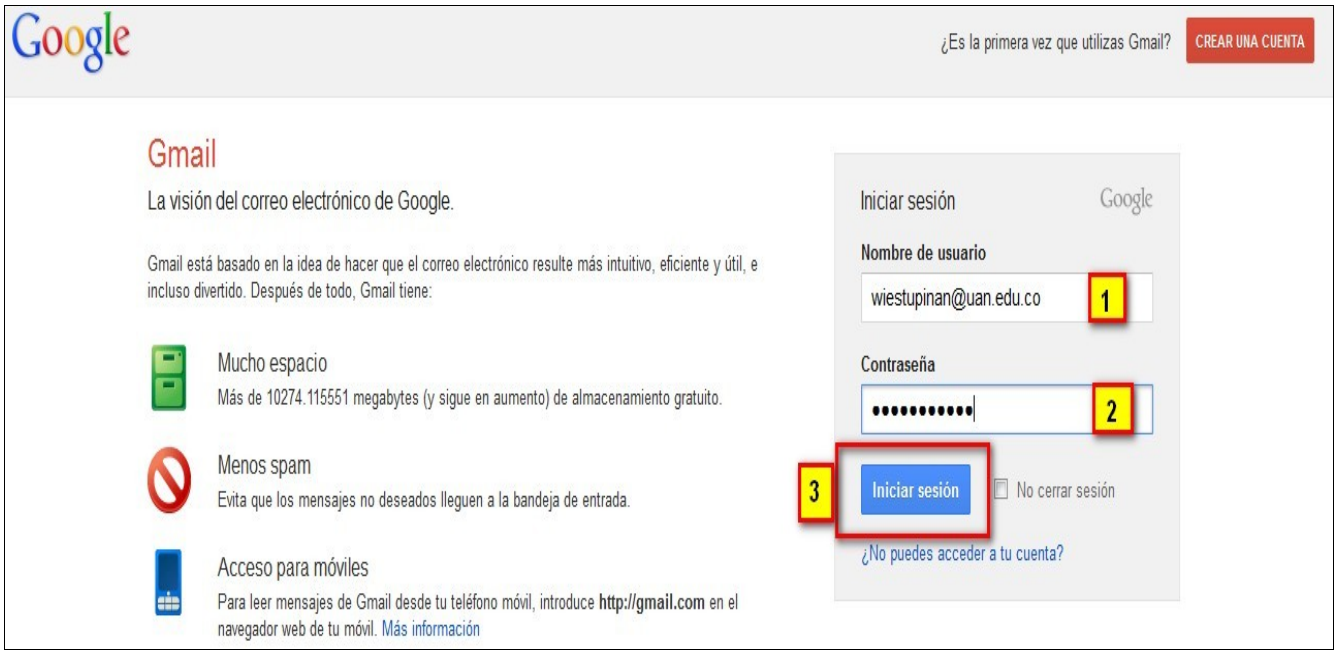

A diferencia del ingreso por el portal de la Universidad, aquí si hay que digitar tanto el usuario más el dominio de la universidad (@uan.edu.co). En la figura de arriba vemos con mas detalle la diferencia:

- En la casilla marcada con el número (1) denominada Nombre de Usuario se debe colocar <u>wiestupinan@uan.edu.co</u>
- En la casilla marcada con el número (2) denominada Contraseña debemos colocar la misma clave. Recuerde que si va a ingresar por primera vez su clave es una + el número del documento de identidad, por ejemplo: uan8079468.
- Pot último, en el botón marcado con el número (3) denominado Iniciar Sesión con el solo hecho de oprimirlo ya va a tener acceso para cambiar la clave y poder ingresar a su casillero.

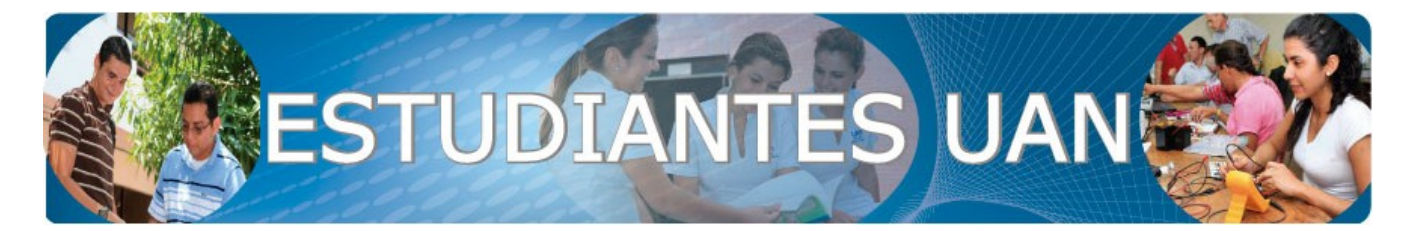

# 2. SISTEMA DE UNIVERSIDAD VIRTUAL

## 1.1. Definición:

**Universidad Virtual** es un sistema de información integral que provee herramientas que facilitan el desarrollo de las actividades propias de la Universidad y en donde pueden interactuar todos los miembros de la Comunidad Universitaria.

Nuestro propósito va encaminado a desarrollar herramientas utilizando nuevas tecnologías con el ánimo de facilitar el desarrollo de las tareas propias según el perfil que tiene la persona en el sistema, es de anotar que estas tareas no solo van encaminadas al área académica, también abarcan el área administrativa.

## 1.2. Ingreso:

A todo estudiante de la Universidad se le ha creado un usuario y contraseña para accesar al sistema, ahora, si Usted es un estudiante nuevo le informamos que estos datos le fueron enviados al correo institucional (para saber cómo ingresar al correo institucional remitirse a la página **# 4** de este documento). Una vez ya tiene su usuario y contraseña puede ingresar de la siguiente manera:

Ingresa a <u>www.uan.edu.co</u>, una vez allí encontrará en la menú principal un vínculo denominado *Servicios*, ubica el mouse sobre él y se despliega un submenú y allí aparece el vínculo denominado *Universidad Virtual*.

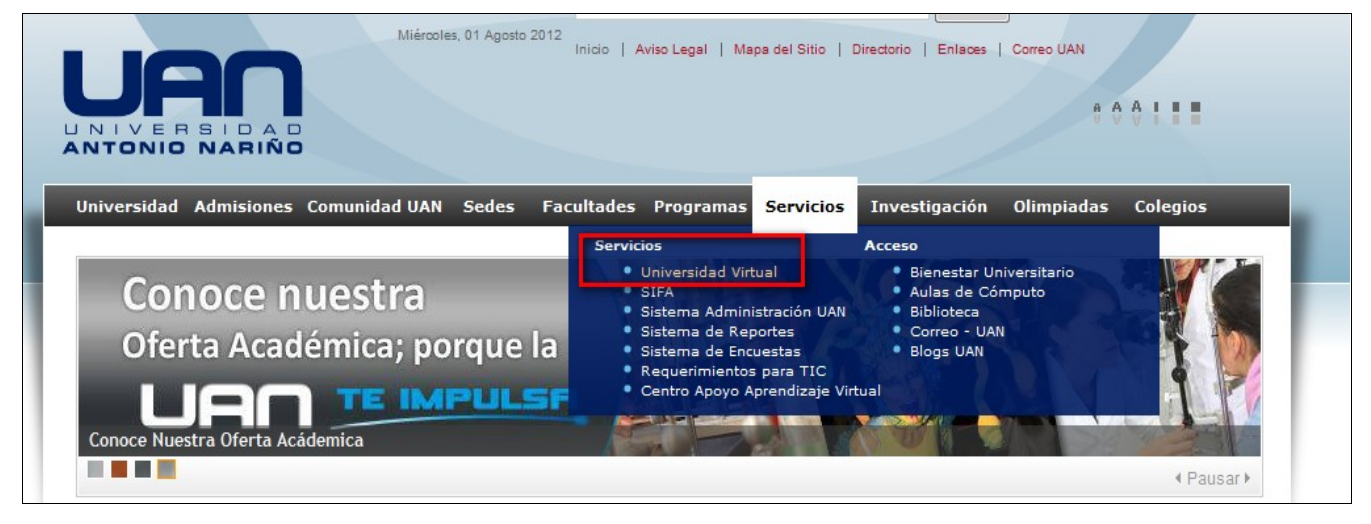

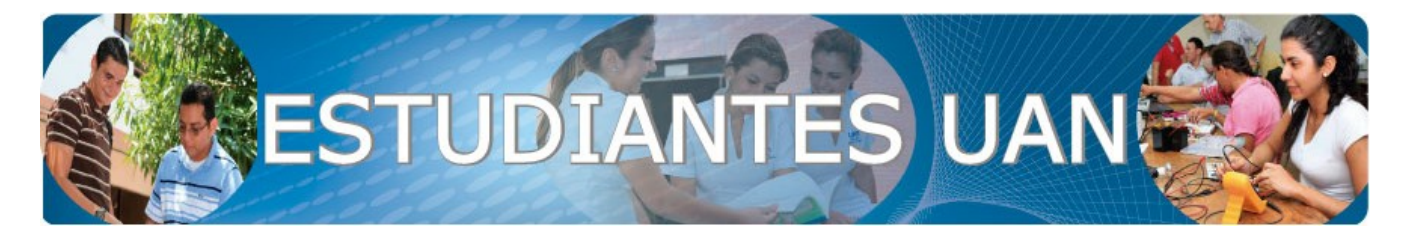

Luego el sistema abrirá la siguiente pantalla en donde aparecen tres pestañas: Una denominada **Estudiantes**, la segunda Docentes y la última Administrativos. Es de anotar que al ser usted Estudiante y trata de ingresar por la pestaña Docentes de 0 de Administrativos, el sistema le indicará error. Ahora, Ingresando por la pestaña de Estudiantes le aparecerá lo siguiente:

 Estudiantes
 Docentes
 Administrativos

En esta pantalla el sistema le pedirá autenticarse con:

- Usuario (1), recuerde que si no conoce su usuario en la Oficina de Servicio al Estudiante, previa identificación, le podrán brindar esta información,
- Contraseña (2), recuerde que si ha olvidado su contraseña el sistema se la reuperará al correo institucional.
- Ingresar (3), luego debe oprimir el botón ingresar para que el sistema lo identifique y le permita el ingreso a su perfil.

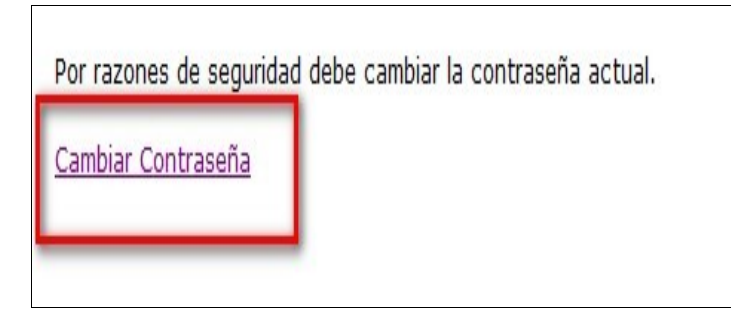

Ahora, si su usuario y contraseña han sido ingresados correctamente y fueron validados por el sistema, se le abrirá la siguiente pantalla: Allí el sistema le indicará que, por motivos de seguridad, deberá cambiar la contraseña.

El cambio de contraseña es obligatorio para todo tipo de usuario y se hace como medida de seguridad, pero también tiene como objetivo el que el usuario coloque una clave que le sea fácil de recordar. Como sistema de información le recomendamos crear una clave que contenga tanto letras como números con el ánimo que ésta no sea fácil de deducir por otras personas y su cuenta no sea vulnerable.

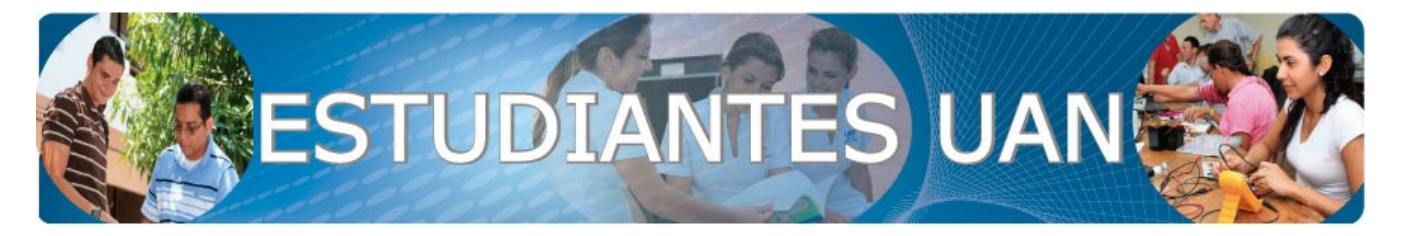

|                 | 🔒 Página UAN                  | Julio 31, 2012                      | 🕡 Insta                    |
|-----------------|-------------------------------|-------------------------------------|----------------------------|
|                 | No utilices la misma contrase | ña que usas para otras cuentas.     |                            |
|                 | Tu nueva contraseña debe ter  | er al menos 5 caracteres y maximo   | 16.                        |
|                 | Utiliza una combinación de lo | s siguientes Grupos de caracteres   | 5:                         |
|                 | 1. Letras MAYUSCULAS          |                                     |                            |
|                 | 2. Letras minusculas          |                                     |                            |
| $\frown$        | 3. Números y los              |                                     |                            |
|                 | 4. Caracteres especiales:     | !;'{}=/\$()+*+".:,;%                |                            |
| 1.00            | Las contraseñas distinguen er | tre mayúsculas y minúsculas. Recu   | erda comprobar la tecla qu |
|                 | bloquea las mayúsculas.       |                                     |                            |
|                 | Niveles de segudidad:         |                                     |                            |
|                 | 1. Mala (Se consigue usando   | solo un solo grupo de caracteres)   |                            |
|                 | 2. Regular (Se consigue usan  | do 2 grupos de caracteres)          |                            |
|                 | 3. Buena (Se consigue usand   | o 3 grupos de caracteres)           |                            |
|                 | 4. Muy Buena (Se consigue u   | isando los 4 grupos de caracteres I | RECOMENDADO)               |
|                 |                               |                                     | Contraction of the sec.    |
| Contraseña an   | terior: •••••••               |                                     |                            |
| Contraseña      | nueva: •••••••••• 2           | -                                   |                            |
|                 |                               |                                     |                            |
|                 | Nivel de s                    | eguridad - Regular                  |                            |
| Confirmar contr | aseña: •••••••••• 3           |                                     |                            |
|                 | Cambiar contraseña            |                                     | C. T.                      |
| milican         |                               |                                     |                            |
|                 |                               |                                     |                            |

En la figura del lado aparece la pantalla que le desplegará el sistema para que Usted pueda cambiar la contraseña. En esa aparecen pantalla unas recomendaciones sobre las buenas prácticas al momento de crear una contraseña segura, es por eso que le solicitamos las tenga en cuenta. De igual manera V como complemento las а recomendaciones de creación de contraseña, el sistema cuenta con una aplicación que le permite medir el nivel de seguridad de su contraseña y la cataloga como Muy Buena, Buena, Regular y Mala. Hay que tener en cuenta que el

sistema NO le permitirá crear una clave si ésta ha sido calificada como mala.

Luego de las recomendaciones y el nivel de seguridad de la contraseña aparecen las siguientes casillas:

- Contraseña Anterior (1): En este espacio el usuario deberá colocar la clave con la que acabó de ingrersar al sistema.
- Contraseña nueva (2): Es en esta casilla en donde el usuario deberá colocar su nueva clave. Debajo de esta casilla aparece la barra de progreso que le indica el nivel de seguridad de la contraseña.
- Confirmar Contraseña (3): Deberá volver a digitar la nueva contraseña (la misma que digitó en la casilla uidentificada con el número 2)
- Botón Cambiar Contraseña (4): Una vez orpima este botón el sistema realizará el cambio de la antigua calve por la nueva. En este momento el sistema le mostrará el siguienter mensaje: la Contraseña fue cambiada exitosamente, gracias por su tiempo.

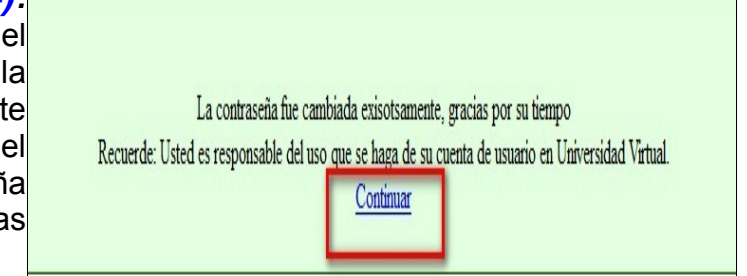

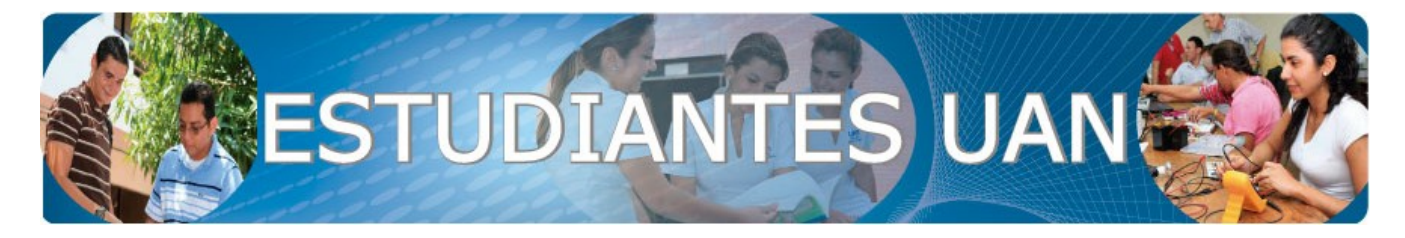

Tan pronto el usuario ha logrado ingresar al Sistema de Universidad Virtual le aparecerá la siguiente pantalla:

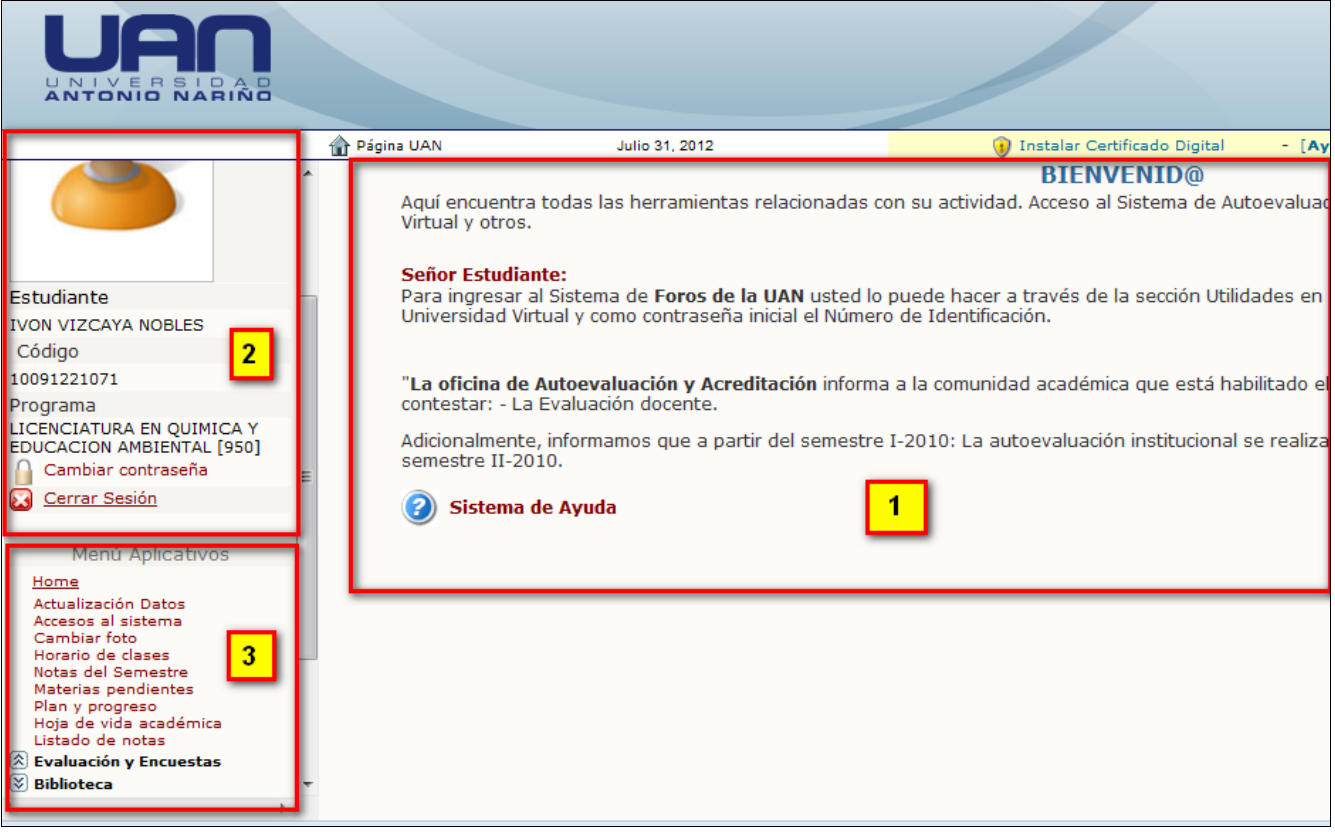

- Bienvenido (1): En esta parte se publica información importante relacionada con procesos propios que atañen al estudiante, le recomendamos leerla cada vez que ingrese al sistema.
- Datos Personales (2): En esta sección aparecen los datos propios del estudiante tales como: Nombre, código estudiantil y nombre del programa al que pertenece. Mas abajo de estos datos encontrará un vínculo denominado Cambiar Contraseña y abajo de este vínculo aparece el enlace denominado Cerrar Sesión, es importante que cuando usted desee salir del sistema de universidad Virtual.
- Menú aplicativos (3): En esta sección aparecen los módulos a los cuales Usted tiene acceso. Estas herramientas son las que entraremos a detallar a continuación.

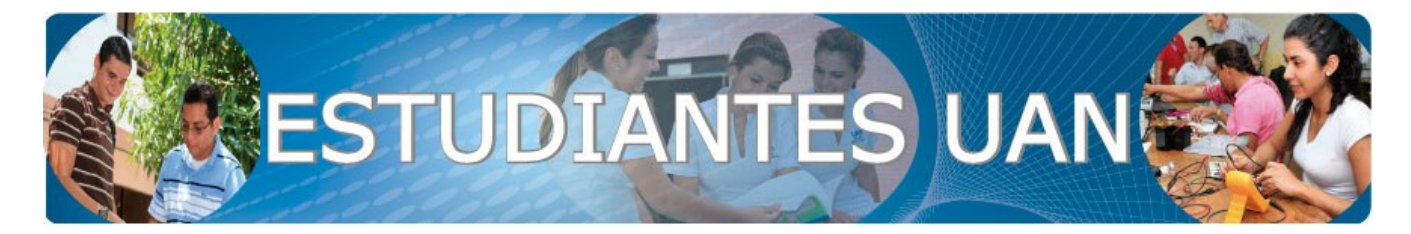

## 1.2.1. Actualización de Datos:

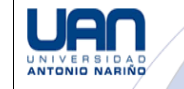

Encuesta Comunidad Universitaria UAN

| Esta aplicación consiste en el          |                                                                                   |                                      |
|-----------------------------------------|-----------------------------------------------------------------------------------|--------------------------------------|
| diligenciamineto de una pequeña         | suario IVON VIZCAYA NOBLES C.C. 102076774                                         | 43                                   |
| encuesta en donde le solicitaremos(*    | *) Indica campos obligatorios                                                     |                                      |
| solamente datos personales con el       | ligencie el formulario que aparece a continuación y luego pres                    | ione el boton ">>Vista Preliminar".  |
| único objetivo de utilizarla para luego |                                                                                   |                                      |
| poder extraer datos de la misma y con   | » Información General                                                             |                                      |
| base en esto poderle recuperar la       | País de Nacimiento                                                                | Elija un País                        |
| contraseña para accesar a               | Ciudad de Nacimiento                                                              | No ha Seleccionado el Departamento 🔹 |
| Universidad Virtual Es de anotar que    | Fecha de Nacimiento                                                               | (Día) ▼ (Mes) ▼ (Año) ▼              |
| osta Astualizzación de Datas as deba    | Departamento de Expedición Documento de Identidad                                 | Elija un Departamento 🔻              |
|                                         | Fecha de Expedición Documento de Identidad                                        | (Día) 🔻 (Mes) 🔻 (Año) 🔻              |
| nacer cada periodo y sera una           | Estado Civil                                                                      | DESCONOCIDO -                        |
| actualización obligatoria, es decir, si | Nivel Educativo                                                                   | Seleccione Opción 🔻                  |
| deja de hacerla NO podrá efectuar       | Actividad Económica                                                               | Seleccione Opción 🔻                  |
| ninguna consulta dentro de U.V.         | Profesión u Oficio                                                                | Seleccione Opción                    |
| *6                                      | Especifique la sede de la Universidad Antonio Nariño con la<br>ual tiene relación | Seleccione Sede 🔹                    |

# Accesos al modulo - 01/08/2012 17:44:45

|   | ]  |
|---|----|
| 8 | (  |
|   | (  |
|   | ١. |

IVON VIZCAYA NOBLES (20 años)

Codigo: 10091221071 | Documento: C.C. 1020767743 Carrera: LICENCIATURA EN QUIMICA Y EDUCACION AMBIENTAL (9) ( Plan.950-2 ) Periodo de inico: 2012-2

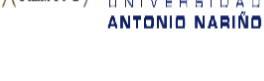

#### La información presentada esta sujeta a revisión, verificación y corrección

Informacion entre el: 02/06/2012 y el 01/08/2012 Consultar

| Cuenta   | Entrada             | Salida | Ip        |
|----------|---------------------|--------|-----------|
| ivizcaya | 31/07/2012 16:40:42 | -      | 10.2.0.36 |

## 1.2.2. Accesos al Módulo:

A través de esta herramienta Usted podrá validar, por rangos de fecha, las veces que ha ingresado al sistema, indicando el usuario, fecha y hora de ingreso, la fecha y hora de salida (es probable que en ocasiones en este espacio simplemente aparezca un guión, lo que indica que la persona no cerró sesión sino que salió de forma errónea y esto se traduce en una vulnerabilidad ya que en cualquier momento otra persona puede llegar a ingresar a su página), v la IP desde donde se accesó a la cuenta. Todo esto se hace para que Usted mismo pueda llevar un control sobre sus accesos y en caso de

notar alguna anomalía le sugerimos que cambie su clave.

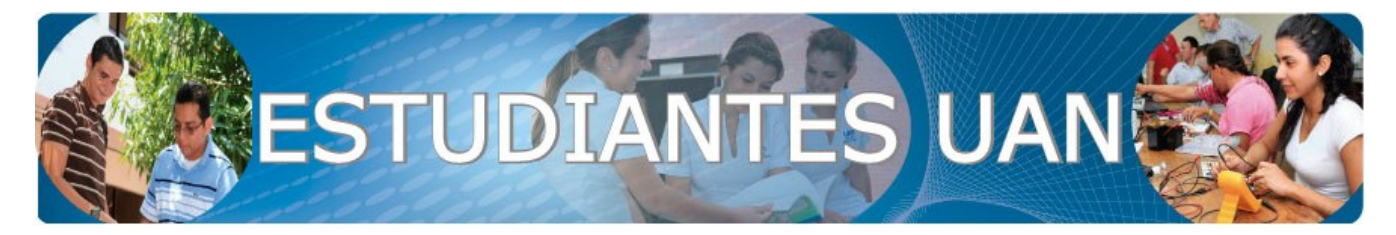

## 1.2.3. Cambio de Foto:

Este aplicativo le permite al estudiante cargar su propia foto para que ésta le aparezca no solo en su portal sino que también sea la foto con la cual le impriman el carné estudiantil. Ahora, debido a que se trata de una foto que puede llegar a quedar en el documento con el cual se debe identificar ante cualquier instancia en la Universidad, ésta debe surtir un proceso de validación antes de aparecer publicada, de ahí que es muy recomendable que antes de subir la foto pueda leer las recomendaciones que se hacen al respecto para que no vaya a ser rechazada y tenga que volverse a tomar otra.

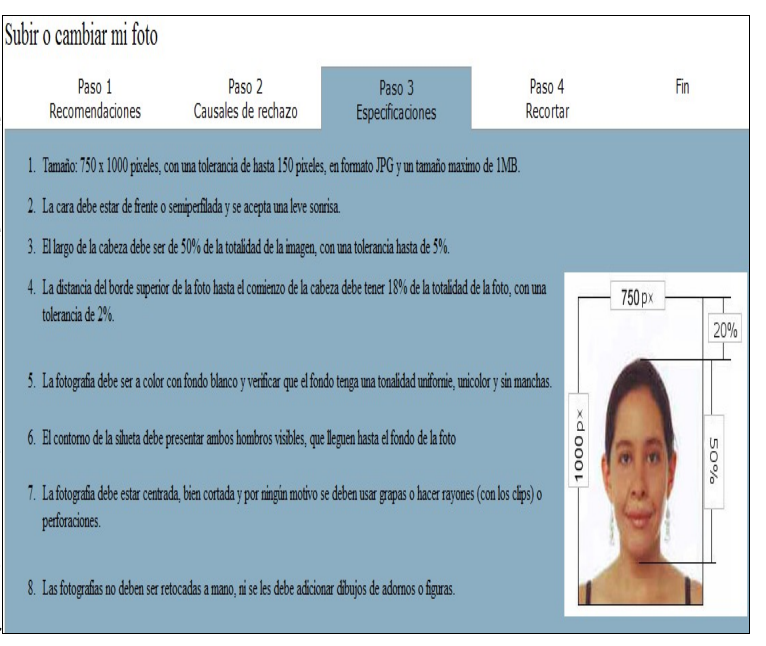

| Materias                                                              | Docentes                                                  | G | Lu             | Ma             | Mi             | Ju       | Vi             | Sa             | Do | 1.2.4. Horario de Clase             |
|-----------------------------------------------------------------------|-----------------------------------------------------------|---|----------------|----------------|----------------|----------|----------------|----------------|----|-------------------------------------|
| Plan: 950 Codigo: 17464001 Creditos: 4<br>BIOLOGÍA GENERAL            | FLOR MARIELA CUERVO PAEZ<br>LAURA CAROLINA CUERVO ALARCÓN | 1 |                | 18:00<br>20:00 |                |          | 18:00<br>20:00 |                |    | El obietivo de esta herran          |
| Plan: 950 Codigo: 27492101 Creditos: 2<br>CÁTEDRA ANTONIO NARIÑO      | OSCAR FERNÁNDO NUNCIRA AGUDELO                            | 1 |                |                |                |          |                | 09:00<br>11:00 |    | indicarle al estudiante las         |
| Plan: 950 Codigo: 27492001 Creditos: 2<br>FUNDAMENTOS DE LA EDUCACIÓN | NANCY TRUJILLO MANRIQUE                                   | 1 | 18:00<br>20:00 |                |                |          |                |                |    | periodo, el (los) docente (s)       |
| Plan: 950 Codigo: 21692051 Creditos: 2<br>HABILIDADES COMUNICATIVAS   | PEDRO JOSE VARGAS MANRIQUE                                | 1 |                |                | 18:00<br>20:00 |          |                |                |    | (n) a cargo la materia, el gr       |
| Plan: 950 Codigo: 17454001 Creditos: 4<br>QUÍMICA GENERAL             | GERMAN ANTONIO GARCIA CONTRERAS                           | 1 |                | 20:00          | 20:00<br>22:00 |          |                | 11:00<br>13:00 |    | horario de cada materia.            |
| Plan: 950 Codigo: 21692081 Creditos: 2<br>USO DE TICS EN EDUCACIÓN    | ADRIANA PATRICIA HUERTAS BUSTOS                           | 1 |                |                |                |          |                | 07:00          |    | En la parte inferior de l           |
| 6 Materias registradas, 16 Creditos registrados                       | s, 18:00 Horas semanales                                  |   |                |                |                |          |                |                |    | pantalla encontrará de i            |
|                                                                       |                                                           |   |                |                |                |          |                |                |    | nombre del docente, la foto         |
| DOCENTES                                                              |                                                           |   |                | COR            | REO            |          |                |                |    | y cuando el docente                 |
| 🙎 FLOR MARIELA CUERVO PAEZ                                            |                                                           |   |                | macu           | ervo59(        | @uan.e   | du.co          |                |    | través del cual Usted               |
| LAURA CAROLINA CUERVO                                                 |                                                           |   |                | lacue          | rvo@ua         | an.edu.o | 0              |                |    | comunicar con el docente            |
| 🙎 OSCAR FERNÁNDO NUNCIRA                                              |                                                           |   |                | onun           | cira@u         | an.edu.( | 0              |                |    | Tenga en cuenta que el o            |
| NANCY TRUJILLO MANRIQUE                                               |                                                           |   |                | nantr          | ujillo@        | uan.edi  | 1.00           |                |    | utiliza solo para comun<br>internas |

#### S:

nienta es materias espectivo que tiene upo en el espectivo

a misma nuevo el (siempre la haya ucional a se podrá , esto le con él. correo se icaciones

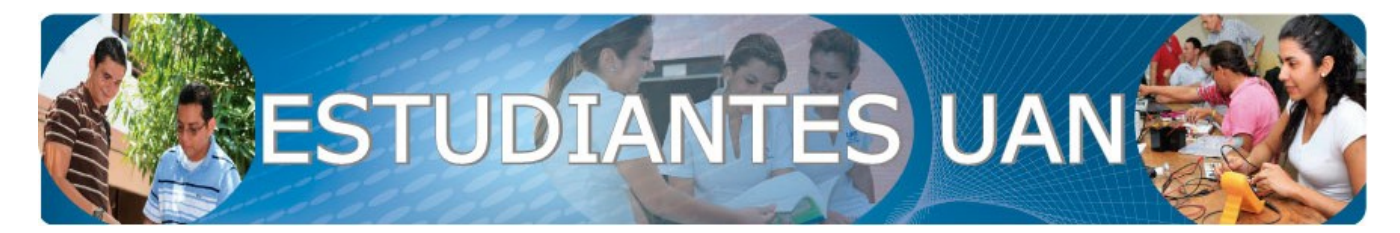

3

4 1

8 2

9 2

10 2

1 5

1

2

21692051

17454001

21692081

17433001

27492002

20092003

27492051

HABILIDADES COMUNICATIVAS

USO DE TICS EN EDUCACIÓN

DIDÁCTICA DE LA QUÍMICA

CORRIENTES Y MODELOS PEDAGÓGICOS

OUÍMICA GENERAL

CALCULO I

## 1.2.5. Materias Pendientes:

A través de este aplicativo el sistema le muestra al estudiante las materias que aún están pendientes por cursar. esto para que pueda planear el registro de materias para el siguiente periodo y se pueda programar con antelación. Es de anotar que las materias que tenga registradas en el periodo en que está estudiando le Item Sem Codigo aparecerá resaltadas con un color amarillo claro, esto para que las pueda identificar. Ahora, en el listado de materias faltantes le aparece el semestre al que pertenece la materia. el código, el nombre y la cantidad de créditos académicos por cada una.

| La información presentada esta sujeta a revisión, verificación y corrección |                                                                     |                                  |      |     |      |        |  |  |
|-----------------------------------------------------------------------------|---------------------------------------------------------------------|----------------------------------|------|-----|------|--------|--|--|
| Total seme                                                                  | estres: 8                                                           |                                  |      |     |      |        |  |  |
| Total mate                                                                  | rias: 56, Ganadas: 9                                                | Total creditos: 144, Ganados: 21 |      |     |      |        |  |  |
| Total com                                                                   | pletado: 16%                                                        | Total completado: 15%            |      |     |      |        |  |  |
|                                                                             |                                                                     |                                  |      |     |      |        |  |  |
| CODIGO                                                                      | = Codigo de la materia                                              |                                  |      |     |      |        |  |  |
| MATERIA                                                                     | = Nombre de la materia                                              |                                  |      |     |      |        |  |  |
| CRED = C                                                                    | reditos de la materia<br>EC Vocco encietos de la materia            |                                  |      |     |      |        |  |  |
| VECES R                                                                     | EG = veces registrada la materia<br>AN = Veces cancelada la materia |                                  |      |     |      |        |  |  |
|                                                                             |                                                                     |                                  |      |     |      |        |  |  |
| CODIGO                                                                      | MATERIA                                                             |                                  | CRED | REG | CAN  | I      |  |  |
| CICLO: 1                                                                    |                                                                     |                                  |      |     |      |        |  |  |
| 17464001                                                                    | BIOLOGÍA GENERAL                                                    |                                  | 4    | 1   | 0    | A      |  |  |
| 27492101                                                                    | CÁTEDRA ANTONIO NARIÑO                                              |                                  | 2    | 1   | 0    | A      |  |  |
| 27492001                                                                    | FUNDAMENTOS DE LA EDUCACIÓN                                         |                                  | 2    | 1   | 0    | A      |  |  |
| 21692051                                                                    | HABILIDADES COMUNICATIVAS                                           |                                  | 2    | 1   | 0    | A      |  |  |
| 17454001                                                                    | QUÍMICA GENERAL                                                     |                                  | 4    | 1   | 0    | A      |  |  |
| 21692081                                                                    | USO DE TICS EN EDUCACIÓN                                            |                                  | 2    | 1   | 0    | A      |  |  |
|                                                                             |                                                                     |                                  |      |     | 6 Ma | terias |  |  |

#### Materias pendientes - 01/08/2012 17:50:24

IVON VIZCAYA NOBLES (20 años) Codigo: 10091221071 | Documento: C.C. 1020767743 Carrera: LICENCIATURA EN QUIMICA Y EDUCACION AMBIENTAL (9) ( Plan:950-2 ) Periodo de inico: 2012-2 La información presentada esta sujeta a revisión, verificación y corrección Las materias que salgan de color en amarillo estan registradas en el periodo actual Cred Materia 17464001 BIOLOGÍA GENERAL 1 27492101 CÁTEDRA ANTONIO NARIÑO 27492001 FUNDAMENTOS DE LA EDUCACIÓN

4

2

2

2

4

2

3

2

2

2

| EPISTEMOLOGÍA DE LA EDUCACIÓN |
|-------------------------------|
|                               |
| ¬                             |

# 1.2.6. Plan y Progreso:

Esta aplicación le muestra al estudiante la cantidad de semestres que tiene esa carrera en el plan de estudio que tiene el estudiante, luego aparecen dos barras de progreso: Una por total materias y el número de materias ganadas, y la otra mide el total de créditos del programa frente a los créditos que ha cursado o que tiene registrados. Mas abajo le muestra el plan de estudios completo con el código de la materia, el nombre de la materia, el número de créditos de cada una, las veces que las ha registrado y por último aparece la cantidad de veces que ha cancelado una materia. Esta información no solo le sirve para conocer su record académico, sino que también le permite crear alertas frente a posibles sanciones a

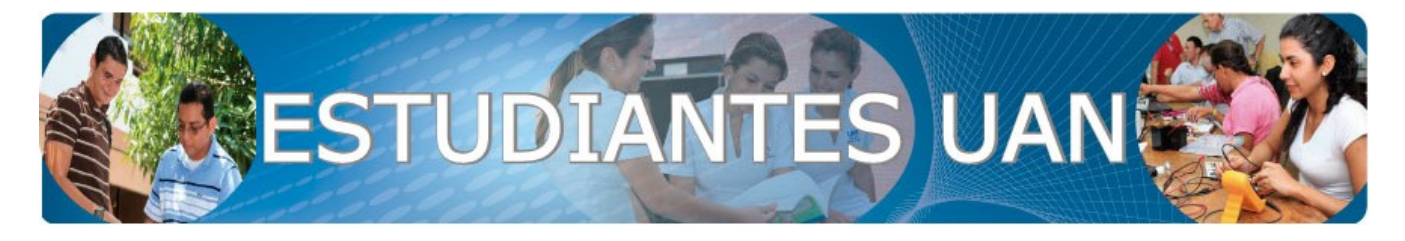

nivel de Reglamento Estudiantil, es decir, máximo de veces que puede perder una materia, número de veces que puede cancelar una materia, entre muchas otras.

Vida

## 1.2.7. Hoja de Académica:

Por medio de esta pantalla el estudiante podrá cotrolar todo su record académico: Las materias que ha cursado, el número de créditos, la nota obtenida, el número de veces que la ha registrado, el número de veces que ha cancelado la materia y la manera como fue obtenida la nota: C (Cursada), H V (Validada), (Homologada), E (Equivalente), entre otras. Al final le aparece el total de materias y el total de créditos. Hay que tener en cuenta que toda la información que se plasma por el sistema está sujeta

a revisión, verificación y corrección.

| Notación                                                                                          |                                 |                                                 |                    |      |    |
|---------------------------------------------------------------------------------------------------|---------------------------------|-------------------------------------------------|--------------------|------|----|
| C: Cursada<br>E: Cancelada<br>V: Validada<br>H: Homologada<br>T: Homologación<br>M: Modificada en | de Título<br>Registro y Control |                                                 |                    |      |    |
|                                                                                                   |                                 | MATERIAS HOMOLOGADAS                            | •                  |      |    |
| Programa                                                                                          | Codigo                          | Asignatura                                      | Creditos           | Nota | Id |
| 950                                                                                               | 21692001                        | Inglés I                                        | 2                  | 4.3  | Н  |
| 950                                                                                               | 21692003                        | Inglés III                                      | 2                  | 3.9  | Н  |
| 950                                                                                               | 17454007                        | Bioquímica                                      | 4                  | 3.2  | Н  |
| 950                                                                                               | 21692082                        | Entornos de Aprendizaje Virtual                 | 2                  | 3.8  | Н  |
| 950                                                                                               | 21692002                        | Inglés II                                       | 2                  | 4.1  | Н  |
| 950                                                                                               | 27493052                        | Metodología de la Investigación                 | 3                  | 3.3  | Н  |
| 950                                                                                               | 20092005                        | Electiva I Disciplinar                          | 2                  | 4.3  | Н  |
| 950                                                                                               | 20092007                        | Electiva II Disciplinar                         | 2                  | 3.4  | Н  |
| 950                                                                                               | 21692052                        | Producción de Textos                            | 2                  | 3.4  | Н  |
|                                                                                                   |                                 | Promedio por semestre ponderado por créditos 3. | 7 TRES PUNTO SIETE |      |    |
| [SOLO DE CAF                                                                                      | ACTER INFORMATIVO               | 1 de Agosto de 2012]                            |                    |      |    |
|                                                                                                   |                                 |                                                 |                    |      |    |

| a información presentada esta sujeta a revisión, verificación y corrección<br>ODIGO = Codigo de la materia<br>IATERIA = Nombre de la materia<br>RED = Creditos de la materia<br>ECES REG = Veces registrada la materia<br>ECES CAN = Veces cancelada la materia |                                                                                  |      |      |     |     |         |  |  |  |
|----------------------------------------------------------------------------------------------------|----------------------------------------------------------------------------------|------|------|-----|-----|---------|--|--|--|
| CODIGO                                                                                                    | MATERIA                                                                          | CRED | NOTA | REG | CAN | PERIODO |  |  |  |
| 1692001                                                                                                    | INGLÉS I                                                                         | 2    | 4.3  | 1   | 0   | Н       |  |  |  |
| 1692052                                                                                                    | PRODUCCIÓN DE TEXTOS                                                             | 2    | 3.4  | 1   | 0   | Н       |  |  |  |
| 1692002                                                                                                    | INGLÉS II                                                                        | 2    | 4.1  | 1   | 0   | Н       |  |  |  |
| 1692003                                                                                                    | INGLÉS III                                                                       | 2    | 3.9  | 1   | 0   | Н       |  |  |  |
| 0092005                                                                                                    | ELECTIVA I DISCIPLINAR                                                           | 2    | 4.3  | 1   | 0   | Н       |  |  |  |
| 1692082                                                                                                    | ENTORNOS DE APRENDIZAJE VIRTUAL                                                  | 2    | 3.8  | 1   | 0   | Н       |  |  |  |
| 7493052                                                                                                    | METODOLOGÍA DE LA INVESTIGACIÓN                                                  | 3    | 3.3  | 1   | 0   | Н       |  |  |  |
| 7454007                                                                                                    | BIOQUÍMICA                                                                       | 4    | 3.2  | 1   | 0   | Н       |  |  |  |
| 0092007                                                                                                    | ELECTIVA II DISCIPLINAR                                                          | 2    | 3.4  | 1   | 0   | Н       |  |  |  |
| TOTAL MA                                                                                                    | 092007 ELECTIVA II DISCIPLINAR 2 3.4 1 0 H OTAL MATERIAS: 9   TOTAL CREDITOS: 21 |      |      |     |     |         |  |  |  |

### 1.2.8. Listado de Notas:

Esta aplicación es mas conocida al interior de la Universidad como la Sábana de Notas y en ella se plasman todas las materias que el estudiante ha cursado en la Universidad en cada periodo con su respectivo promedio semestral y general. Es de aclarar que este documento es solo informativo para el estudiante, es decir, no sirve como documento para presentar ante otras entidades (ICETEX, bancos, etc.) ni para trámites internos.

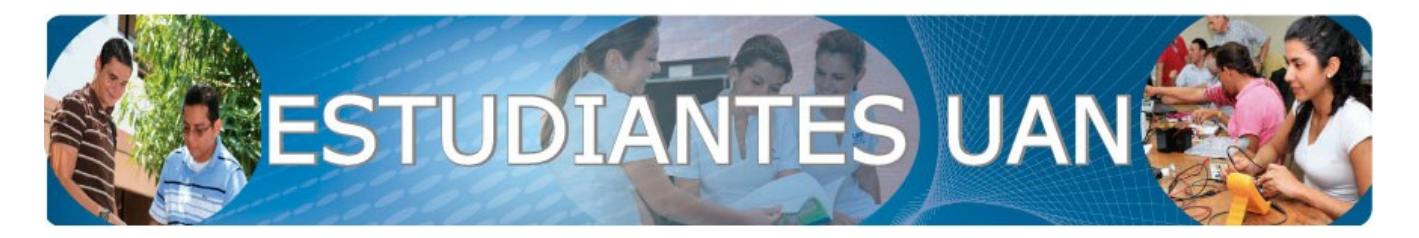

| Materias registradas para Segundo Semestre de 2012 |                                                                                                    |                                                                                                    |
|----------------------------------------------------|----------------------------------------------------------------------------------------------------|----------------------------------------------------------------------------------------------------|
| ,                                                  | x sobre el nombre de cada profesor podrá evaluar a su docente asignado. Por favor si no tiene docente asign: | 1.2.9. Evaluación y                                                                                                    |
|                                                    | Los Docentes que están chequeados con 🗸 ya han sido evaluados por Ud.                                        | Encuestas:                                                                                                    |
| Materia                                            | Docente                                                                                                    | _ ,                                                                                                    |
| 17464001 - 950<br>BIOLOGÍA GENERAL                 | SI FLOR MARIELA CUERVO PAEZ                                                                                  | Este aplicativo cumple la<br>función de permitirle al<br>estudiante evaluar a cada<br>uno de los docentes que le<br>dictan clase con el ánimo de<br>ver la calificación de cada<br>docente y que sirva de<br>soporte para las autoridades<br>de la Universidad para la<br>toma de decisiones. |
| 17464001 - 950<br>BIOLOGÍA GENERAL                 | LAURA CAROLINA CUERVO ALARCÓN                                                                                |                                                                                                    |
| 27492101 - 950<br>CÁTEDRA ANTONIO NARIÑO           | SCAR FERNÁNDO NUNCIRA AGUDELO                                                                                |                                                                                                    |
| 27492001 - 950<br>FUNDAMENTOS DE LA EDUCACIÓN      | NANCY TRUJILLO MANRIQUE                                                                                      |                                                                                                    |
| 21692051 - 950<br>HABILIDADES COMUNICATIVAS        | PEDRO JOSE VARGAS MANRIQUE                                                                                   |                                                                                                    |
| 17454001 - 950<br>QUÍMICA GENERAL                  | SERMAN ANTONIO GARCIA CONTRERAS                                                                              |                                                                                                    |
| 21692081 - 950<br>USO DE TICS EN EDUCACIÓN         | ADRIANA PATRICIA HUERTAS BUSTOS                                                                              | Basta con que el estudiante                                                                                                    |
|                                                    |                                                                                                    | _de clic sobre el docente que<br>quiere evaluar. allí le                                                                                                    |

aparecerá una encuesta (aprox 16 preguntas) para calificar al docente. Es de anotar que el estudiante SOLO podrá evaluar una vez a cada docente.

### 1.2.9. Biblioteca:

A través de Universidad Virtual, todo estudiante tiene acceso a las diferentes bibliotecas electrónicas con que se ha adquirido el servicio, ahora, hay que resaltar que toda persona que esté dentro de las instalaciones de la Universidad podrá accesar al servicio, pero si se encuentra por fuera de la Universidad podrá él solo accesar а desde Universidad Virtual, esto quiere decir que esté donde esté simepre va a poder hacer uso de estas herremientas.

Por otra parte, se recomienda a todo el estudiantado solicitarle al docente que la bibliografía que vaya a utilizar para el

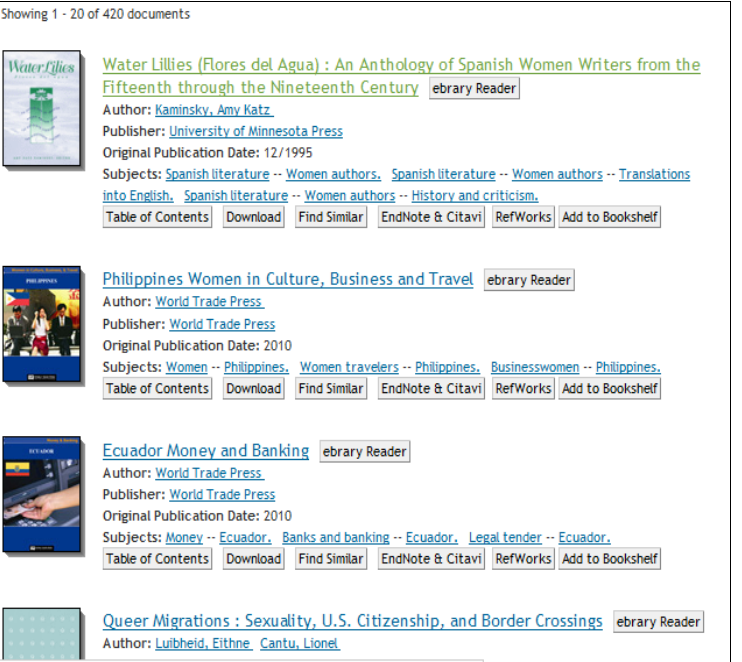

desarrollo de su materia sea fácilmente consultada a través de esta herramienta.